# HPC system startup manual (version 1.80)

| Issue | Date       | Change                                  | Modified | Notes |
|-------|------------|-----------------------------------------|----------|-------|
|       |            |                                         | pages    |       |
| 1     | 12/1/2012  | New document                            |          |       |
| 2     | 10/22/2013 | Added the information of supported OS   | P2       |       |
| 3     | 10/22/2013 | Changed the example 1 for data          | P2       |       |
|       |            | download                                |          |       |
| 4     | 3/4/2014   | Added the chapter of Torque/Maui        | P2       |       |
|       |            | batch job system                        |          |       |
| 5     | 3/4/2014   | Changed text font                       |          |       |
| 6     | 10/2/2014  | Changed the example 1 for data          | P2       |       |
|       |            | download                                |          |       |
| 7     | 5/26/2015  | Changed the example 4 for browse        | P4       |       |
|       |            | SACLA Database                          |          |       |
| 8     | 10/16/2015 | Changed the section 5 for Data          | P3       |       |
|       |            | handling in SACLA HPC system            |          |       |
| 9     | 9/1/2016   | Replacement SACLA HPC system            |          |       |
| 10    | 9/8/2020   | Changed the section 3 for the host name | P2       |       |
|       |            | specified in the ssh command.           |          |       |
| 11    | 9/1/2021   | Changed the section 1 for the           | P1       |       |
|       |            | Obverview.                              |          |       |
| 12    | 2/28/2022  | Changed the section 6 for the Installed | P3, P4   |       |
|       |            | software List and how to use.           |          |       |

#### Document change log

# 1 **Overview**

The high performance computing (HPC) system in the SACLA facility consists of 60 compute nodes, with two 24-core processors per node, for a total of 2880cores. The theoretical peak compute performance is 138.2 TFLOPS. The system supports a 2PB shared storage system, managed by the Lustre file system. Nodes are interconnected with Infiniband with a 100 Gbps bandwidth. This manual introduces the startup from account creation to the launch of software installed in the SACLA HPC system.

### 2 Account creation

After your experiment proposal accepted, a responsible researcher of the SACLA is assigned to your proposal. Contact him by e-mail and request the use of the SACLA HPC system. He will create your account and give the username and password. Note that "/home" directory is limited by quota to 100 GB per user. When you are going to use more storage area for a large amount of experimental data and the result data of the analysis, "work" directory can be used. Please talk with your contact researcher for the use of "/work" directory.

### 3 How to login SACLA HPC system

The access of the SACLA HPC system is limited to be within SPring-8 local network. First of all, you have to connect your computer to the SPring-8 local network by using VPN service. After that, you can login the HPC server through SSH protocol.

#### [ step 1. Connect the SPring-8 network with VPN service. ]

- Access the web page: <u>https://hpc.spring8.or.jp</u> with a web browser.
- Login the web page of VPN installation service. (Enter your username and password given in Sec. 2)
- Download and install VPN connection software into your computer. Supported OS for VPN service is as follows.

[Windows]

Windows 11

Microsoft-supported versions of Windows 11 and 10 for ARM64-based PCs

```
Windows 10 x64(64-bit)
```

Windows 8.1 x86(32-bit) and x64(64-bit)

[Mac]

```
macOS 12, 11.x (64-bit), 10.15(64-bit), and 10.14(64-bit)
```

[Linux]

Red Hat 8.3 and 7.9 (64-bit)

```
Ubuntu 20.04 (LTS) and 18.04 (LTS)(both 64-bit)
```

SUSE (SLES) 15.3 and 12.5

#### [ step 2. Login SACLA HPC system. ]

• Type "ssh -X [username]@xhpcfep.hpc.spring8.or.jp". The username is given in Sec.2.

• Enter your password given in Sec.2.

### 4 Batch job system

The queuing system on SACLA HPC system is PBS. You need three main commands to use this system: qstat, qsub, and qdel.

[qstat]

"qstat" display status of PBS batch jobs, queues, or servers.

#### [qsub]

"qsub" submits a job. In its simple form you would run "qsub *myscript*", where *myscript* is a shell script that runs your job. For those who don't want to write scripts, you can do an interactive qsub with the -I option. You can also use -X option for enabling X11 forwarding (e.g. "qsub -I - X").

[qdel]

"qdel job\_number" deletes your job.

## 5 Data handling in SACLA HPC system

Access the web page: http://xhpcfep.hpc.spring8.or.jp/#SaclaSoftware via VPN service.

## 6 Installed software List and how to use

The available software is listed below.

#### [ FireFox ]

- Login the SACLA HPC system as stated in Sec. 3.
- Type "qsub -I -X" in the terminal window.
- Type "firefox" in the terminal window.

#### [ Evince ]

- Login the SACLA HPC system as stated in Sec. 3.
- Type "qsub -I -X" in the terminal window.
- Type "evince" in the terminal window.

### [ Hdfview ]

- Login the SACLA HPC system as stated in Sec. 3.
- Type "qsub -I -X" in the terminal window.
- Type "module load hdfview"
- Type "HDFView" in the terminal window.

### [ImageJ]

- Login the SACLA HPC system as stated in Sec. 3.
- Type "qsub -I -X" in the terminal window.
- Type "module load ImageJ"
- Type "ImageJ" in the terminal window.